# **Netgear ProSecure UTM to Cisco ASA 5505 VPN Guide**

This document is a step-by-step instruction for setting up a VPN between Netgear ProSecure UTM and Cisco ASA 5505 firewall. These instructions are provided "as is". Netgear doesn't provide support for configuring VPN between Netgear routers and Non-Netgear VPN devices.

The instruction is verified with Netgear ProSecure UTM25 and Cisco ASA 5505.

Scenario:

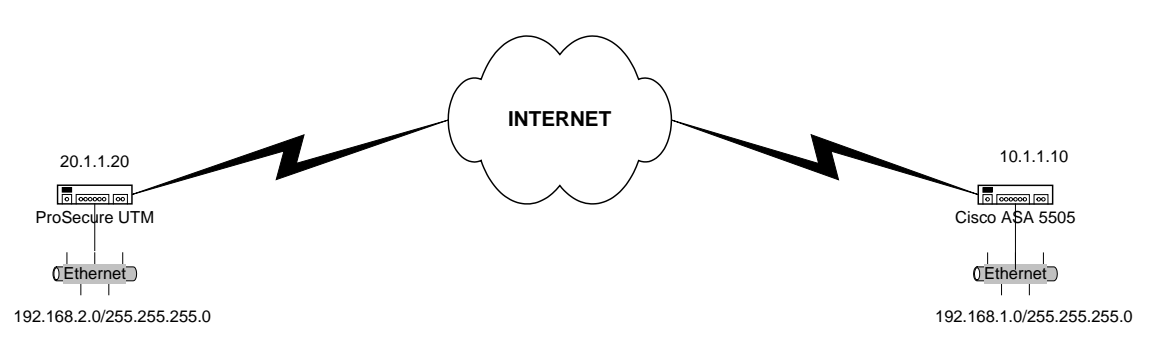

Both the Netgear ProSecure UTM and the Cisco ASA 5505 firewall are connected to Internet with a public IP address assigned to the WAN interface. The VPN is configured with the following parameters:

|                          | Netgear ProSecure UTM | Cisco ASA 5505 Firewall |
|--------------------------|-----------------------|-------------------------|
| Local IKE identity       | 20.1.1.20             | 10.1.1.10               |
| Remote IKE identity      | 10.1.1.10             | 20.1.1.20               |
| Local VPN subnet         | 192.168.2.0           | 192.168.1.0             |
| Local VPN subnet netmask | 255.255.255.0         | 255.255.255.0           |
| Encryption algorithm     | 3DES                  | 3DES                    |
| Authentication algorithm | SHA-1                 | SHA                     |
| Pre-shared key           | 123456789             | 123456789               |
| IKE mode                 | Main mode             | Main mode               |

The above parameters are specific to our network settings. User will need to change the parameters to match their network setting such as IP addresses of the VPN gateways and the local area network IP addresses. You can also choose a different encryption algorithm or authentication algorithm. A different pre-shared key is also recommended. You need to make sure the same encryption/authentication algorithm and pre-shared key are specified in both the Netgear routers and ASA 5505 firewall's VPN policy.

### I. Configure the Netgear ProSecure UTM:

- 1. Log in to the Netgear ProSecure UTM.
- 2. Click on **VPN Wizard** under the VPN menu.
  - Enter a descriptive name for the VPN policy in the **Connection Name and Remote IP Type** textbox. It is only being used to help user manage the IKE polices. For our example, 'toCisco'.
  - Enter a pre-shared key. We used 123456789.
  - Enter the remote IP address of the ASA 5505 firewall under **End Point Information.**
  - Enter the remote LAN subnet and mask under **Secure Connection Remote Accessibility.** We used 192.168.1.1 255.255.255.0 – the ASA 5505's LAN subnet.
  - Click Apply.

| IKE Policies VPN Policies VPN Wizard Mode Config RADIUS Client                                                                                                    | OPN Wizard Default Values                                |
|----------------------------------------------------------------------------------------------------|----------------------------------------------------------|
|                                                                                                    |                                                          |
| # About VPN Wizard                                                                                                    | ()                                                       |
| The Wizard sets most parameters to defaults as proposed by the VPN Consortium ( <u>VPNC</u> ), an which greatly simplifies setup. After creating the policies through the VPN Wizard, you can alw through the <u>Policies</u> menu. | d assumes a pre-shared key,<br>ays update the parameters |
| This VPN tunnel will connect to the following peers:                                                                                                    |                                                          |
| ⊙ <sub>Gateway</sub> C VPN Client                                                                                                    |                                                          |
|                                                                                                    |                                                          |
| # Connection Name and Remote IP Type                                                                                                    | ()                                                       |
| What is the new Connection Name? toCisco                                                                                                    | ]                                                        |
| What is the pre-shared key? 123456789                                                                                                    | (Key Length 8 - 49 Char)                                 |
| This VPN tunnel will use following local WAN Interface: ⓒ WAN 1 🔿 WAN 2                                                                                                    |                                                          |
| # End Point Information                                                                                                    | 0                                                        |
| What is the Remote WAN's IP Address or Internet Name? 10.1.1.10                                                                                                    | ]                                                        |
| What is the Local WAN's IP Address or Internet Name? 20.1.1.20                                                                                                    | ]                                                        |
| Secure Connection Remote Accessibility                                                                                                    | 0                                                        |
| What is the remote LAN IP Address?192 .168 .1 .1                                                                                                    |                                                          |
| What is the remote LAN Subnet Mask?255 .255 .255 .0                                                                                                    |                                                          |

## You should see the following IKE policy:

| Edit IKE Policy                                                                                                    | 🌖 Add New VPN Policy                                                                     |
|----------------------------------------------------------------------------------------------------|------------------------------------------------------------------------------------------|
| Operation<br>Mode Config Record<br>Do you want to use Mode Config Record?<br>Yes<br>Select Mode Config Record:<br>View selected<br>View selected | succeeded.<br>General  Policy Name: toCisco  Direction / Type: Both  Exchange Mode: Main |
| Elect Local Gateway: WAN1 WAN2<br>Identifier Type: Local Wan IP I<br>Identifier: 20.1.1.20                                                       | Remote       Identifier Type : Remote Wan IP       Identifier: 10.1.1.10                 |

| IKE SA Parameters              | (2)                                               |
|--------------------------------|---------------------------------------------------|
| Encryption Algorithm:          | 3DES 💌                                            |
| Authentication Algorithm:      | SHA-1 -                                           |
| Authentication Method:         | ⊙ Pre-shared key O RSA-Signature                  |
| Pre-shared key:                | 123456789 (Key Length 8 - 49 Char)                |
| Diffie-Hellman (DH) Group:     | Group 2 (1024 bit) 💌                              |
| SA-Lifetime (sec):             | 28800                                             |
| Enable Dead Peer Detection:    | C Yes 💿 No                                        |
| Detection Period:              | 10 (Seconds)                                      |
| Reconnect after failure count: | 3                                                 |
|                                |                                                   |
| # Extended Authentication      | (2)                                               |
| XAUTH Configuration            | Authentication Type: User Database 🔽<br>Username: |
| O IPSec Host                   | Password,                                         |

You should see the following VPN policy (NOTE – you need to adjust the SA Lifetime to 28800):

### Edit VPN Policy

| Operation succeeded.                                          |  |
|---------------------------------------------------------------|--|
| III General                                                   |  |
| Policy Name:toCisco                                           |  |
| Policy Type: Auto Policy 💌                                    |  |
| Select Local Gateway: 💿 WAN1 🔷 WAN2                           |  |
| Remote Endpoint: © IP Address: 10 .1 .1 .10                   |  |
| O FQDN: 10.1.1.10                                             |  |
| Enable NetBIOS?                                               |  |
| Enable RollOver?                                              |  |
| Enable Keepalive: 🔿 Yes 💿 No                                  |  |
| Ping IP Address: 0 .0 .0 .0                                   |  |
| Detection period: 10 (Seconds)                                |  |
| Reconnect after failure count: 3                              |  |
|                                                               |  |
| This field is set alithtic because activities is calended     |  |
| Inis field is not editable, because netbios is selected.      |  |
| Start ID Address: 102 168 2 0 Start ID Address: 102 168 1 1   |  |
|                                                               |  |
| Subpet Mack: 255 255 0 Subpet Mack: 255 255 0                 |  |
|                                                               |  |
| III Manual Policy Parameters                                  |  |
| SPI-Incoming: (Hex, 3-8 Chars) SPI-Outgoing: (Hex, 3-8 Chars) |  |
| Encryption Algorithm: 3DES 💽 Integrity Algorithm: SHA-1 💌     |  |
| Key-In: Key-In:                                               |  |
| Key-Out: Key-Out:                                             |  |
| (DES-8 Char & 3DES-24 Char) (MD5-16 Char & SHA-1-20 Char)     |  |
|                                                               |  |
| Auto Policy Parameters                                        |  |
| SA Lifeurite (2800 Seconds )                                  |  |
| PES Key Group: DH Group 2 (1024 bit)                          |  |
|                                                               |  |
| Select IKE Policy: toCisco 🔽 🔎 view selected                  |  |
|                                                               |  |

These instructions are tested with the ASA 5505 firewall starting in its factory default setting. We have only configured the firewall's WAN interface IP address and the default gateway before setting up the VPN policy. Your ASA 5505 firewall may have existing configurations that need to be modified in order for the VPN to work. For example, firewall rules and NAT (network address translation) rules may interfere with your VPN. Please refer to your Cisco documentation for configuring those settings.

#### From the Cisco ASA 5505 webGUI:

- 1. Log in to the Cisco ASA 5505.
- 2. Click on VPN Wizard under the VPN configuration menu.
- 3. Click on Launch VPN Wizard and then select Site to Site and Next.

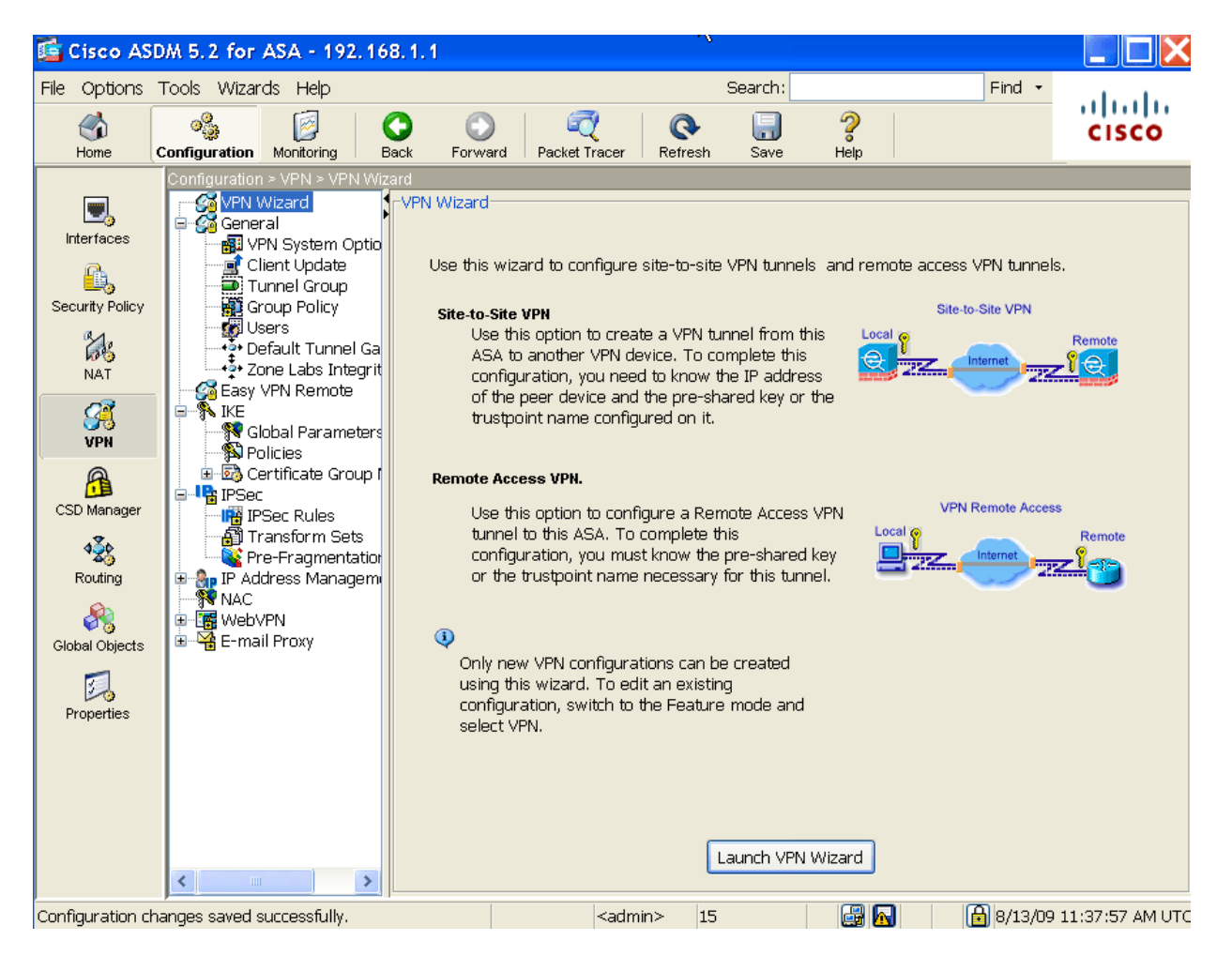

| 🖆 VPN Wizard | ×                                                                                                    |
|--------------|----------------------------------------------------------------------------------------------------|
| VPN Wizard   | VPN Tunnel Type (Step 1 of)                                                                                                    |
| Branch       | Use this wizard to configure new site-to-site VPN tunnels or new remote<br>access VPN tunnels. A tunnel between two devices is called a site-to-site<br>tunnel and is bidirectional. A tunnel established by calls from remote users<br>such as telecommuters is called remote access tunnel. |
| Homo         | This wizard creates basic tunnel configurations that you can edit later using the ASDM                                                                                                    |
| Corporate    | VPN Tunnel Type: Site-to-Site VPN                                                                                                    |
|              | ● Site-to-Site                                                                                                    |
|              | VPN Remote Access                                                                                                    |
| C Pr         | VPN Tunnel Interface: outside                                                                                                    |
|              | Enable inbound IPSec sessions to bypass interface access lists. Group policy and per-user authorization access lists still apply to the traffic.                                                                                                    |
|              | < Back Next > Finish Cancel Help                                                                                                    |

4. Enter the remote WAN IP address of the NETGEAR ProSecure UTM and the same pre-shared key you entered in the Netgear ProSecure UTM.

| 🚰 VPN Wizard         |                                                                                                    |
|----------------------|----------------------------------------------------------------------------------------------------|
| VPN Wizard           | Remote Site Peer (Step 2 of 6)                                                                                                    |
| Branch               | Configure the IP address of the peer device, authentication method and the tunnel group for this site-to-site tunnel.                                                                                 |
| ISP ISP              | Peer IP Address: 20.1.1.20 Authentication Method                                                                                                    |
| Corporate<br>Network | Pre-shared key     Pre-Shared Key: 123456789                                                                                                    |
| THE TEN              | ○ Certificate                                                                                                    |
|                      | Certificate Signing Algorithm: rsa-sig Trustpoint Name:                                                                                                    |
| TTT                  | Challenge/response authentication (CRACK)                                                                                                    |
|                      | For site-to-site connections with pre-shared key authentication, the tunnel group name must be the same as either the peer IP address or the peer hostname, whichever is used as the peer's identity. |
|                      | Tunnel Group Name: 20.1.1.20                                                                                                    |
|                      | <pre>&lt; Back Next &gt; Finish Cancel Help</pre>                                                                                                    |

5. Specify 3DES for the Encryption, SHA for Authentication and DH Group 2 for the IKE Policy.

| 🚰 VPN Wizard          |                                                                                                    | ×                         |
|-----------------------|----------------------------------------------------------------------------------------------------|---------------------------|
| VPN Wizard            | IKE Policy (Step 3 of 6)                                                                                                    |                           |
| Branch<br>ISP<br>Home | Select the encryption algorithm, authentication algorithm, and Diffie-Hellman<br>group for the devices to use to negotiate an Internet Key Exchange (IKE)<br>security association between them. Configurations on both sides of the<br>connection must match exactly. |                           |
| Corporate<br>Network  |                                                                                                    |                           |
| resta                 | Encryption: 3DES                                                                                                    | <b>~</b>                  |
|                       | Authentication: SHA                                                                                                    | ▼                         |
| 244411M               |                                                                                                    |                           |
| THI                   |                                                                                                    | I                         |
| S.A.                  |                                                                                                    |                           |
|                       | < Back []                                                                                                    | Next > Finish Cancel Help |

6. Specify 3DES for the Encryption, SHA for Authentication and DH Group 2 for the IPSec Policy. Perfect Forwarding Secrecy needs to be checked since we enabled this on the NETGEAR side.

| 🖆 VPN Wizard                   |                                                                                                    | X  |
|--------------------------------|----------------------------------------------------------------------------------------------------|----|
| VPN Wizard                     | IPSec Rule (Step 4 of 6)                                                                                                    |    |
| Brandt<br>Brandt<br>SP<br>Home | Select the encryption and authentication algorithms and configure Perfect<br>Forwarding Secrecy (PFS) for this IPSec VPN tunnel. Configurations on both<br>sides of the connection must match exactly. |    |
| Corpolark                      | Encryption: 3DES                                                                                                    |    |
|                                | Authentication: SHA 🔽                                                                                                    |    |
| TUTU                           | Enable Perfect Forwarding Secre                                                                                                    |    |
| 1111                           | Diffie-Hellman Gro 2                                                                                                    |    |
|                                |                                                                                                    |    |
|                                | <pre>Stack Next &gt; Finish Cancel He</pre>                                                                                                    | lp |

7. Specify the local and remote LAN traffic that will traverse the VPN tunnel.

| 🖆 VPN Wizard                                  | $\mathbf{X}$                                                                                                    |
|-----------------------------------------------|----------------------------------------------------------------------------------------------------|
| VPN Wizard                                    | Hosts and Networks (Step 5 of 6)                                                                                                    |
| Branch<br>ISP<br>Homo<br>Corporate<br>Network | An IPSec tunnel protects data exchanged by selected hosts and networks at the local and remote sites. Please identify hosts and networks to be used in the IPSec tunnel. Host/Network Interface: outside Source Type: IP Address  IP Address: 192.168.1.0  IP Address: 192.168.2.0  IP Address: 192.168.2.0  IP Address: 192.168. |
|                                               | Image: Contract of the second second seco                                |
|                                               | < Back Next > Finish Cancel Help                                                                                                    |

8. Review your settings and click Finish.

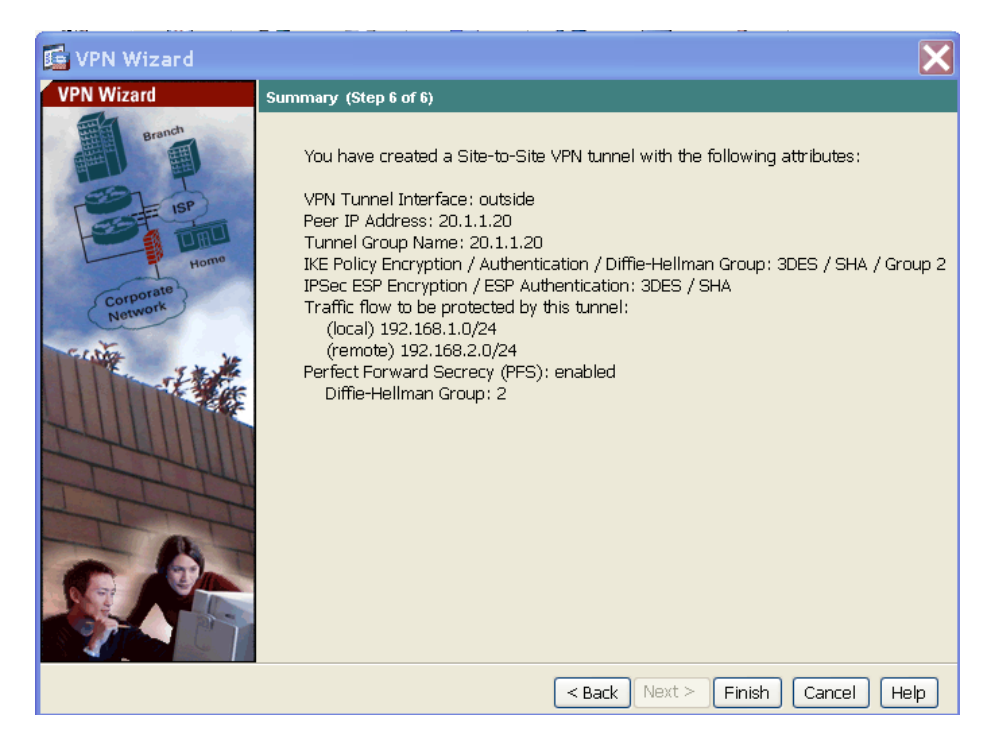

Try to ping one of the devices on either side and the VPN tunnel should be established.